## ขั้นตอนการพิมพ์บัตรเข้าห้องสอบเข้าศึกษาต่อระดับชั้นมัธยมศึกษาปีที่ 1 และ 4 โครงการห้องเรียนพิเศษ โรงเรียนตากพิทยาคม (กระบวนการดังกล่าว ดำเนินการได้หลังจากเจ้าหน้าที่ยืนยันการชำระเงินในระบบแล้ว)

**ขั้นตอนที่ 1** การแจ้งเตือนไปยังอีเมล เมื่อเจ้าหน้าที่ทำการยืนยันการชำระเงินในระบบแล้ว ทางผู้สมัครสอบ จะได้รับอีเมลยืนยันการชำระเงิน ตามตัวอย่างรูปภาพประกอบด้านล่างนี้

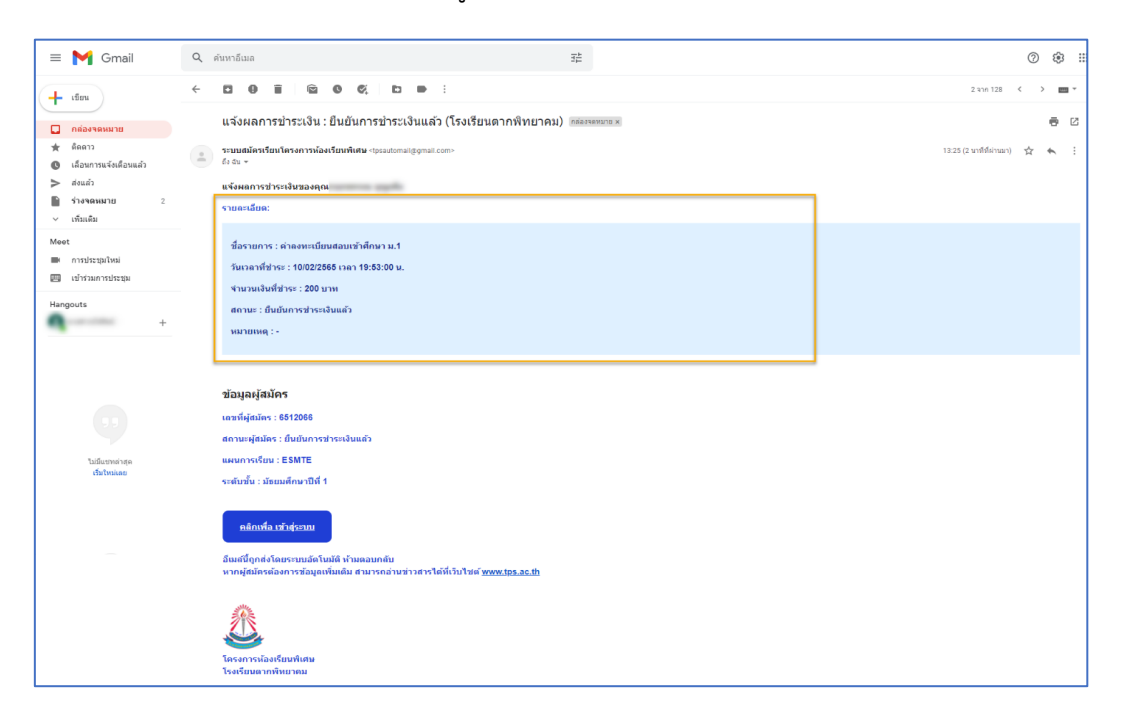

## **ขั้นตอนที่ 2** การเข้าสู่ระบบอธิบายขั้นตอน

พิมพ์ชื่อเว็บไซต์ https://<u>www.spregister.com</u> เพื่อเข้าสู่ระบบรับสมัครนักเรียน กรอกข้อมูล Username, Password โดย Username = เลขบัตรประชาชนที่ลงทะเบียนสมัครสอบ Password = วัน/เดือน/ปีเกิด ตัวอย่าง 01012553 พิมพ์ติดกันไม่ต้องเว้นวรรค คลิกปุ่ม "เข้าสู่ระบบ"

| ← → C O https://www.spregister.com ₩ Onal D YouTuke O Maps O What W Onal D YouTuke O Maps O What W Onal D YouTuke O Maps O What | mhinabith. 🛆 toografiqa toxa. 🖡 Kenja (U, VI - Fig |
|----------------------------------------------------------------------------------------------------|----------------------------------------------------|
|                                                                                                    |                                                    |
|                                                                                                    | สมัครเรียนออนไลน์                                  |
| ระบบรับสมัครนักเรียนโครงการห้องเรียนพิเศษ<br>ผ่านระบบออนไลน์ โรงเรียนดากพิทยาคม                                                 | มัธยมศึกษาปีที่ 1<br>ชั้นมัธยมศึกษาตอนต้น          |
| เข้าสู่ระบบ<br>Username                                                                                                    | มัธยมศึกษาปีที่ 4<br>ชั้นมัธยมศึกษาตอบปลาย         |
| 2<br>Password<br>(@xaorias uf@rited[11.8@urms;2551]bifluor[11082551)                                                            | ดาวมโหลดเอกสารขั้นดอนการรับสมัคร                   |
| ເປົາສູ່ກອນນ                                                                                                    | ATT FI                                             |

**ขั้นตอนที่ 3** คลิกที่ "พิมพ์ใบเข้าห้องสอบ" แถบมุมขวาด้านบน ตามรูปภาพประกอบด้านล่างนี้

| 🥼 ระบบรับสมัครเรียน โครงการหั | องเรียนพิเศษ โรงเรีย  | มนตากพิทยาคม                       | ข้อมูลผู้สมัครสอบ                        | แจ้งชำระเงิน พิมพ์ใบเข้าห้องสอบ ออกจากระบบ |
|-------------------------------|-----------------------|------------------------------------|------------------------------------------|--------------------------------------------|
|                               | หมายเหตุถึงผู้สมัคร   |                                    |                                          |                                            |
|                               | ขั                    | อมูลผู้สมัครสอเ                    | บ ระดับชั้นมัธยมศึก                      | าษาปีที่ 1                                 |
|                               | ข้อมูลทั่วไป (เลขที่ผ | <b>งู้สมัคร: 6512066)</b> ลงทะเบีย | นเมื่อ : 10/02/2565 16:48 น. แก้ไขล่าสุด | เมื่อ : 11/02/2565 13:16 น.                |
|                               | * คำนำหน้า            | * ชื่อจริง                         | * นามสกุล                                | * เลขที่บัตรประชาชน                        |

**ขั้นตอนที่ 4** แสดงหน้าพิมพ์บัตรเข้าห้องสอบ

|                                                                                                   | บัตรประจำตัวผู้เข้าสอบคัดเสือกเข้าศึกษา<br>มัธยมศึกษาปีที่ 1<br>โรงเรียนดากพิทยาคม ปีการศึกษา 2<br>ห้องสอบที่ 9203 เลขที่นั่งสอบ                                                                                                    | ระดับขัน<br>568                                                                                                  |
|---------------------------------------------------------------------------------------------------|----------------------------------------------------------------------------------------------------|----------------------------------------------------------------------------------------------------|
| Lar                                                                                               | ชที่สมัคร ชื่อ-นามสกุล                                                                                                    |                                                                                                    |
|                                                                                                   |                                                                                                    |                                                                                                    |
| วันทัสอบ : 15 มีนาคม 2568<br>วิชา                                                                 | คะแบบ                                                                                                    | เวลา                                                                                                    |
| คณิตศาสตร์                                                                                        | 100                                                                                                    | 09:00-11:00 u.                                                                                                   |
| ภาษาอังกฤษ                                                                                        | 50                                                                                                    | 11:10-12:10 u.                                                                                                   |
| วิทยาศาสตร์                                                                                       | 100                                                                                                    | 13:00-15:00 u.                                                                                                   |
|                                                                                                   |                                                                                                    |                                                                                                    |
| ลงซื้อ                                                                                            | น้สบัคร                                                                                                    | วันที่พิมพ์ - 21 กมกาพันธ์                                                                                       |
| ave.                                                                                              | ผู้สมัคร<br>สำหรับผู้สมัครสอบ<br>บัตรประจำตัวผู้เข้าสอบคัดเลือกเข้าศึกษา<br>มัธยมศึกษาปีที่ 1<br>โรงเรียนดากพิทยาคม ปิการศึกษา 2                                                                                                    | วันที่พิมพ์ : 21 กุมภาพันธ์<br>                                                                                  |
| avfo                                                                                              | ผู้สมัคร<br>สำหรับผู้สมัครสอบ<br>บัตรประจำตัวผู้เข้าสอบคัดเลือกเข้าสึกษา<br>มัธยมศึกษาปีที่ 1<br>โรงเรียนดากพิทยาคม ปิการศึกษา 2<br>ห้องสอบที่ 9203 เลขที่นั่งสอบ<br>ขที่สมัคร ชื่อ-นามสกุล                                           | วันที่พิมพ์ : 21 กุมภาพันธ์.<br>เระดับขึ้น<br>568                                                                |
| ลงชื่อ<br>เสข้อมาย<br>เมาที่สอบ : 15 มีนาคม 2568<br>วิชา                                          | ผู้สมัคร<br>สำหรับผู้สมัครสอบ<br>บัตรประจำตัวผู้เข้าสอบคัดเลือกเข้าศึกษา<br>มัธยมศึกษาปีที่ 1<br>โรงเรียนตากพิทยาคม ปิการศึกษา 2<br>ห้องสอบที่ 9203 เลขที่นั่งสอบ<br>เที่สมัคร ซื่อ-นามสกุล<br>คะแบบ                                  | วันที่พิมพ์ : 21 กุมภาพันธ์<br>ระดับขึ้น<br>568                                                                  |
| ลงชื่อ<br>เส<br>มันที่สอบ : 15 มีนาคม 2568<br>วิชา<br>คณิตศาสตร์                                  | ผู้สมัคร<br>สำหรับผู้สมัครสอบ<br>บัตรประจำตัวผู้เข้าสอบคัดเลือกเข้าศึกษา<br>มัธยมศึกษาปีที่ 1<br>โรงเรียนตากพิทยาคม ปิการศึกษา 2<br>ห้องสอบที่ 9203 เลขที่นั่งสอบ<br>เท็สมัคร ชื่อ-นามสกุล<br><u>คะแนน</u><br>100                     | วันที่พิมพ์ : 21 กุมภาพันธ์ .<br>เระดับขึ้น<br>568<br>เวลา<br>09:00-11:00 น.                                     |
| ลงชื่อ<br>เส<br>มันที่สอบ : 15 มีนาคม 2568<br>วิชา<br>คณิตศาสตร์<br>ภาษาอังกฤษ                    | ผู้สมัคร<br>สำหรับผู้สมัครสอบ<br>บัตรประจำด้วผู้เข้าสอบคัดเลือกเข้าศึกษา<br>มัธยมศึกษาปีที่ 1<br>โรงเรียนตากพิทยาคม ปีการศึกษา 2<br>ห้องสอบที่ 9203 เลขที่นั่งสอบ<br>ทั้สมัคร ชื่อ-นามสกุล<br><u>คะแนน</u><br><u>100</u><br>50        | วันที่พิมพ์ : 21 กุมภาพันธ์ .<br>เระดับขึ้น<br>568<br>เวลา<br>09:00-11:00 น.<br>11:10-12:10 น.                   |
| ลงชื่อ<br>เล<br>มันที่สอบ : 15 มีนาคม 2568<br>วิชา<br>คณิตศาสตร์<br>ภาษาอังกฤษ<br>วิทยาศาสตร์     | ผู้สมัคร<br>สำหรับผู้สมัครสอบ<br>บัตรประจำตัวผู้เข้าสอบตัดเลือกเข้าสึกษา<br>มัธยมศึกษาปีที่ 1<br>โรงเรียนตากพิทยาคม ปิการศึกษา 2<br>ห้องสอบที่ 9203 เลขที่นั่งสอบ<br>ทั้สมัคร ชื่อ-นามสกุล<br><u>คะแบน</u><br><u>100</u><br>50<br>100 | วันที่พิมพ์ : 21 กุมภาพันธ์ .<br>เระดับขึ้น<br>568<br>1281<br>09:00-11:00 น.<br>11:10-12:10 น.<br>13:00-15:00 น. |
| ลงชื่อ<br>รับที่สอบ : 15 มีนาคม 2568<br>วิชา<br>คณิตศาสตร์<br>ภาษาอังกฤษ<br>วิทยาศาสตร์<br>ลงชื่อ | ผู้สมัคร<br>สำหรับผู้สมัครสอบ<br>บัตรประจำตัวผู้เข้าสอบคัดเลือกเข้าศึกษา<br>มัธยมศึกษาปีที่ 1<br>โรงเรียนตากพิทยาคม ปิการศึกษา 2<br>ห้องสอบที่ 9203 เลขที่นั่งสอบ<br>เท็สมัคร ชื่อ-นามสกุล<br>คะแบบ<br>100<br>50<br>100<br>ผู้สมัคร   | วันที่พิมพ์ : 21 กุมภาพันธ์<br>เระดับขึ้น 568                                                                    |